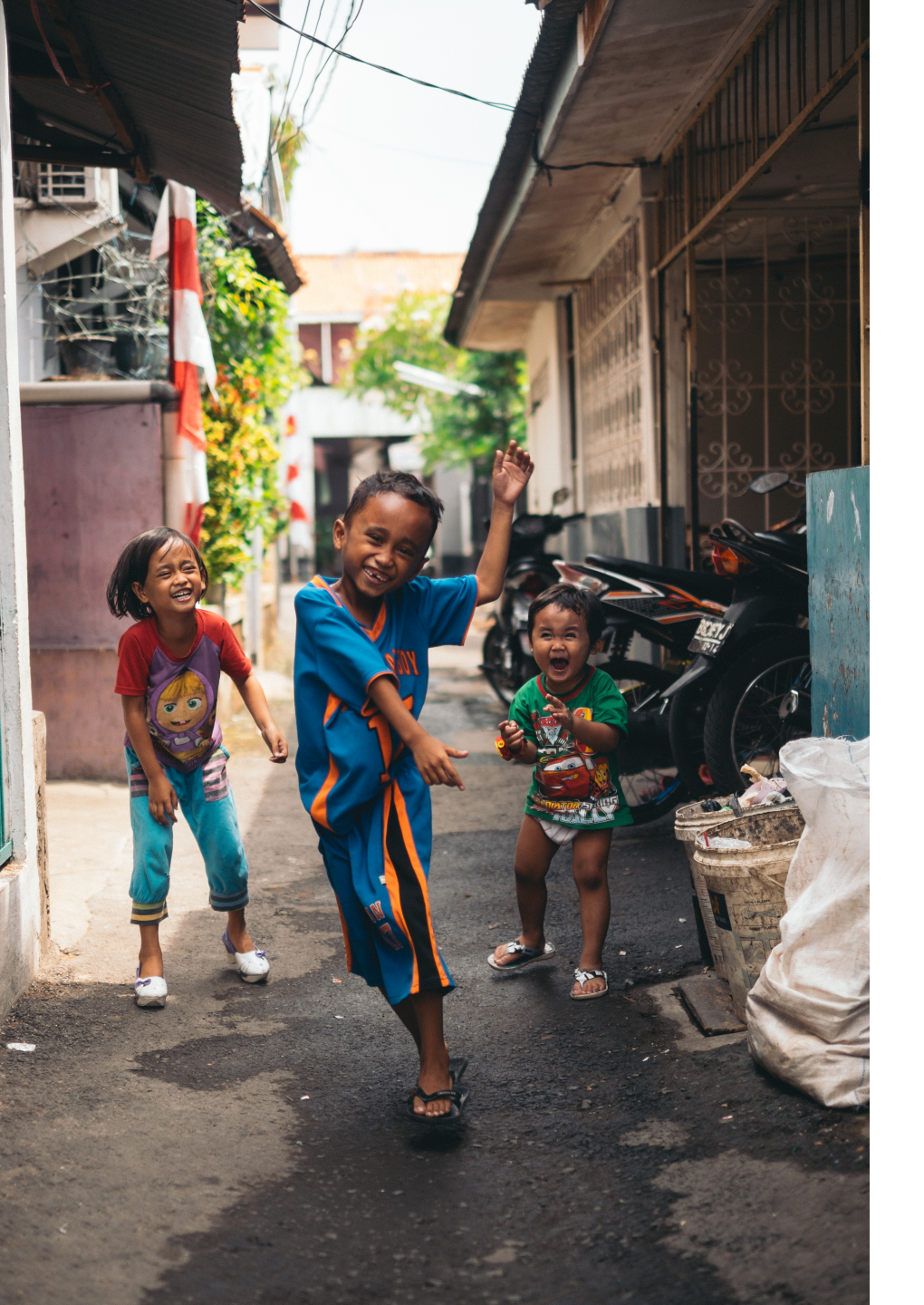

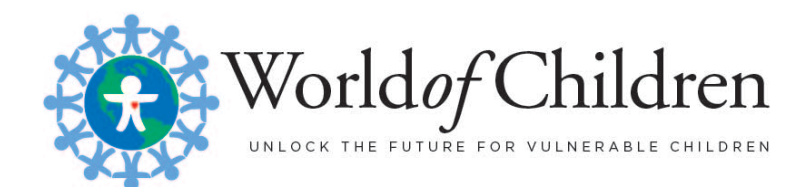

# HOW TO SUBMIT A NOMINATION

# GET STARTED WITH CREATING YOUR ACCOUNT

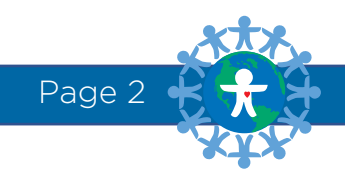

#### STEP 1: SIGN UP

#### **2019 World of Children Call for Nominations**

Deadline: March 31 2019 at 11:59 PM PDT (Midnight)

DESCRIPTION

In our mission to support life-changing work for children, we seek out only the most effective changemakers for children worldwide. To help us maintain this gold standard, all Nominees must meet these minimum requirements.

REQUIREMENTS

- Nominees must have an existing nonprofit, not-for-profit, NGO, or charity organization in good standing. The organization must be able to receive grant funds if awarded.
- The Nominee must be the founder, co-founder, or visionary leader responsible for the organization's success and growth. Volunteers and paid staff who have not played a role in the organization founding or vision are not qualified for an Award.
- The Nominee's organization must be entirely focused on helping children, especially vulnerable children. Organizations serving a substantial number of adults, while wonderful in their own right, do not align with this mission and may be disqualified.
- Youth Nominees can only be nominated for the Youth Award. They must be 21 years old or younger when submissions close on March 31, 2019 to be eligible. To submit an application for our Youth Award, please click here.
- · Nominees must do this work over and above their normal employment. Alternatively, the Nominee must work for little or no pay.
- World of Children excludes any work designed to specifically advance any one religion or political position. The Board of Governors of World of Children reserves the right
  to exclude Nominations it deems to be religious or political in nature.
- The Nominee must have full knowledge that they are being nominated. We strongly recommend that the person you are nominating and the related organization assist you in completing the nomination form.
- Nominee must be available to attend the annual Awards Ceremony in New York City on Thursday, November 7, 2019. Travel and accommodations will be arranged and paid for by World of Children.
- Nominees may select no more than two award categories for which they would like to be considered. If awarded, World of Children will select the most suitable category for the individual based on the application information.
- Only one individual from an organization can be nominated. If multiple individuals are nominated from the same organization, World of Children retains the right to
  select which Nomination Form/application to review, solely at its discretion.
- If the Nominee is selected as a finalist, they must be willing to submit to a full investigation. A third party investigation firm will screen and vet all finalists and their
  organizations in a formal review process which substantiates their work.

| > NUMBER OF AWARDS |                                                 |
|--------------------|-------------------------------------------------|
| 4                  |                                                 |
| AWARD AMOUNT       |                                                 |
| \$50,000           |                                                 |
| PREVIEW            |                                                 |
| Preview            |                                                 |
|                    |                                                 |
|                    |                                                 |
| Apply V            | or Already have an application started? Sign In |

Please review the application requirements, and when you are ready, click the green "APPLY" button to begin your nomination application.

Page 3

### STEP 2: PRE-QUALIFICATION PROCESS

#### **2019 World of Children Call for Nominations**

Deadline: March 31 2019 at 11:59 PM PDT (Midnight)

| World of Children Requirements                                                                                                  |  |  |
|----------------------------------------------------------------------------------------------------|--|--|
| Is this person a founder, co-founder, or visionary leader responsible for the growth and success of the organization?  Yes      |  |  |
| Does the Nominee have full knowledge that he or she is being nominated? •                                                       |  |  |
| <ul> <li>Yes</li> <li>No</li> </ul>                                                                                             |  |  |
| Is the organization a registered nonprofit/not-for-profit/NGO/charity or equivalent in the organization's headquarter country?* |  |  |
| Ves No                                                                                                    |  |  |
| Has the organization been registered as a nonprofit/not-for-profit/NGO/charity for 10 years or more? *                          |  |  |
| Yes                                                                                                    |  |  |
| Is this a nonprofit organization without any religious affiliation? *                                                           |  |  |
| <ul> <li>Yes</li> <li>No</li> </ul>                                                                                             |  |  |
| Is this a nonprofit organization without any political affiliations? •                                                          |  |  |
| <ul> <li>Yes</li> <li>No</li> </ul>                                                                                             |  |  |
| Are those served by the organization primarily children UNDER the age of 18 years of age? •                                     |  |  |
| <ul> <li>Yes</li> <li>No</li> </ul>                                                                                             |  |  |
| Submit                                                                                                    |  |  |

To determine if your nominee and their organization meets our pre-qualification requirements, you will need to answer 7 short questions.

Once you have completed your selection, click the green "SUBMIT" button.

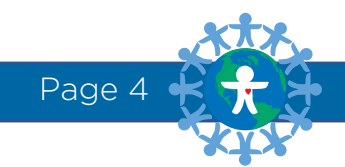

### STEP 2: DISQUALIFICATIONS

#### **2019 World of Children Call for Nominations**

Deadline: March 31 2019 at 11:59 PM PDT (Midnight)

Sorry! You do not qualify for this program.

If the nominee and their organization does not meet the minimum requirements, you will not be able to proceed with the remainder of the application.

To review the general Award requirements, please visit <u>worldofchildren.org/nominate</u>.

All nominees and their organizations are extensively reviewed and finalists for the Awards are rigorously vetted and investigated. It is important that you do not provide inaccurate information during the prequalification process.

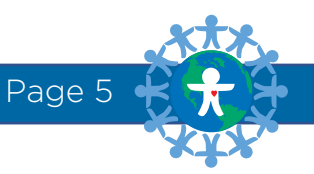

### STEP 3: CREATE A NEW ACCOUNT

| Create New Account                                                               | Sign In                                             |                                                                                                    |
|----------------------------------------------------------------------------------|-----------------------------------------------------|----------------------------------------------------------------------------------------------------|
| Create Ne                                                                        | w Account                                           |                                                                                                    |
| First Name                                                                       |                                                     |                                                                                                    |
|                                                                                  |                                                     |                                                                                                    |
| Last Name *                                                                      |                                                     |                                                                                                    |
|                                                                                  |                                                     |                                                                                                    |
| Organization                                                                     |                                                     |                                                                                                    |
|                                                                                  |                                                     | Password *                                                                                                    |
| Login Email *                                                                    |                                                     | SHOW                                                                                                    |
|                                                                                  |                                                     | Confirm Password                                                                                                    |
| Confirm Email                                                                    |                                                     | SHOW                                                                                                    |
| Preferred Language English Do you wish to receive text message notifications, in |                                                     | By checking here and creating an account, you<br>understand that any information you provide will<br>be securely stored by SmarterSelect on our<br>client's behalf. You have the right to request any<br>records created under this account be provided to<br>you or deleted at any time. SmarterSelect never<br>has and never will sell any information held in our<br>system to third parties. * |
| addition to email notification<br>data rates may apply. Reply<br>unsubscribe.    | ons? "Standard texting and<br>/ STOP at any time to | Submit                                                                                                    |
| O Yes                                                                            |                                                     |                                                                                                    |
| O No                                                                             |                                                     | Sign In with Google                                                                                                    |
|                                                                                  |                                                     |                                                                                                    |

If the nominee and their organization meets the minimum requirements, you will be prompted to create a new account to begin the application process.

Be sure to write down the email address, username and password used to create the account so you can save your application and log in at a later date.

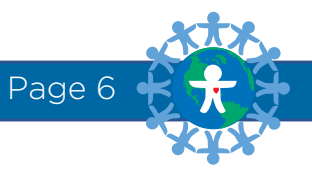

# STEP 2: ACCOUNT CONFIRMATION

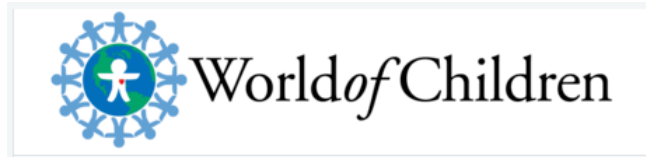

#### Dear First Name Last Name,

Your application for the **2019 World of Children Call for Nominations** has been created.

THE DEADLINE FOR SUBMITTING YOUR APPLICATION IS AT 11:59 PM PDT ON 03/31/2019.

Please save your login information below for future reference.

Your login: youremail@domain.com

To ensure delivery of messages, please add <u>automated.email@smarterselect.</u> <u>com</u> to your contacts, e-mail address book or safe senders list.

Be sure to review the <u>Terms of Use</u> and <u>Privacy Policy</u> to ensure that your activities on the <u>SmarterSelect</u> service comply. Please remember that it is your responsibility to keep this information safe and that you are responsible for any activity conducted through your account.

Thank you, World of Children, Inc.

This is an automated e-mail message - Please do not reply.

You will receive an email confirmation confirming your account creation.

Page

# COMPLETING YOUR NOMINATION APPLICATION

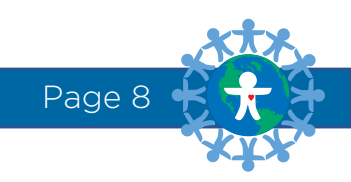

### PAGE 2-4: START NOMINATION APPLICATION

- 2. About the Nominator
- **3. About the Nominee**
- 4. Authorization & Confirmation

To complete your nomination application, you will need to complete all of the required questions in sections 2, 3 and 4.

On every page, you will have the option to click "NEXT" which will automatically save your work and take you to the next section.

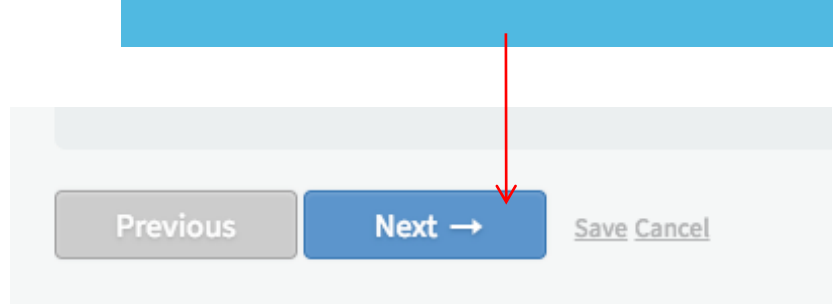

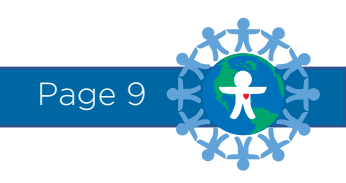

## SAVING YOUR APPLICATION

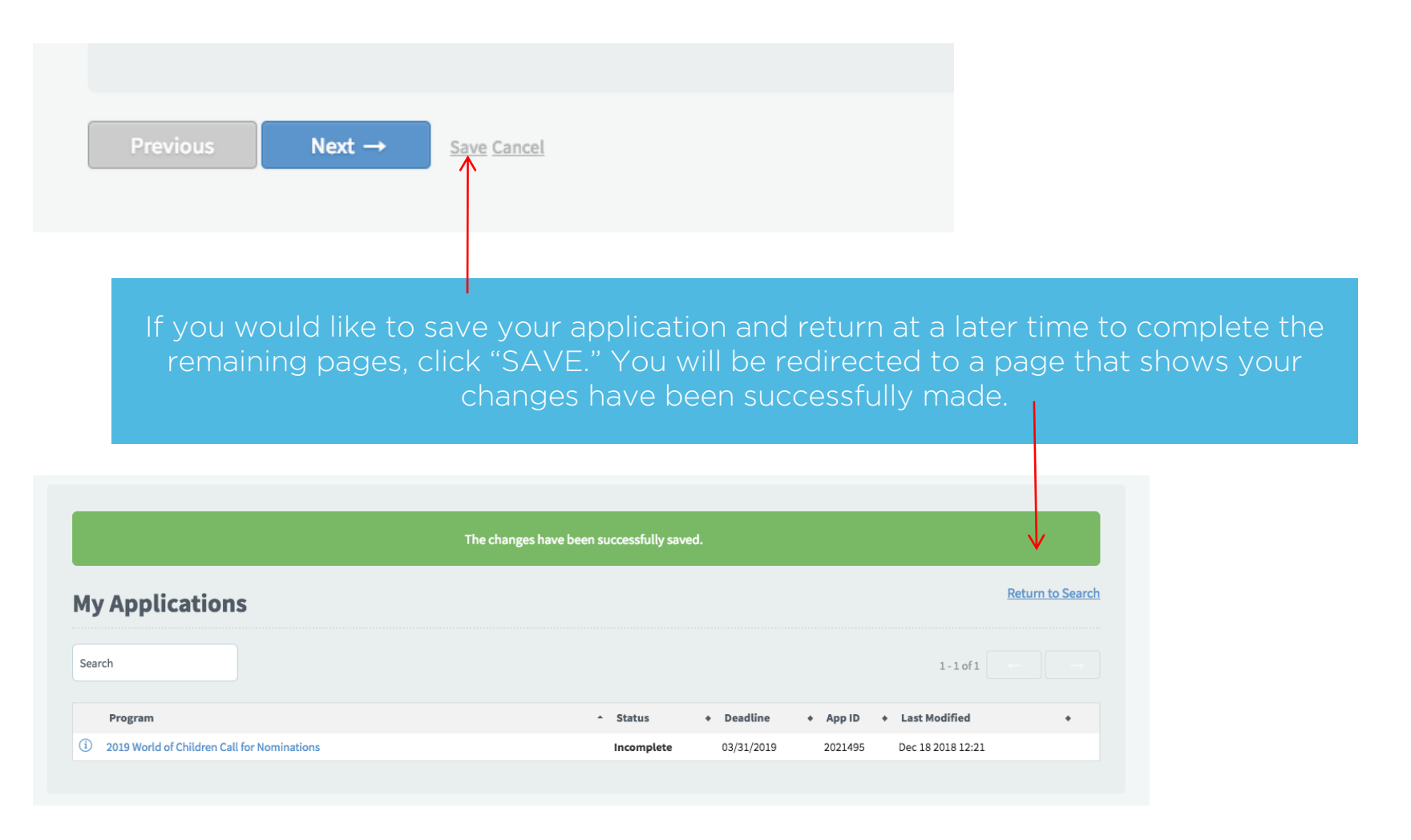

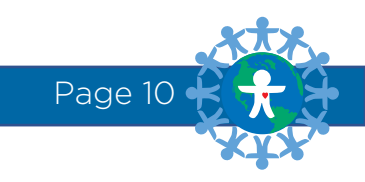

#### RETURNING TO YOUR APPLICATION

Return to this website:

#### APP.SMARTERSELECT.COM/LOGIN

Type in your username and password to log in to your saved account.

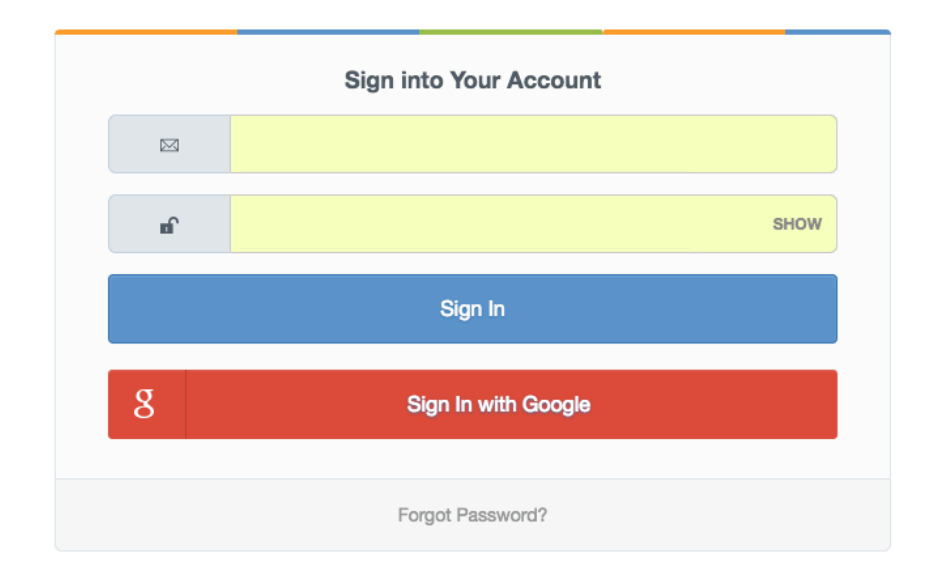

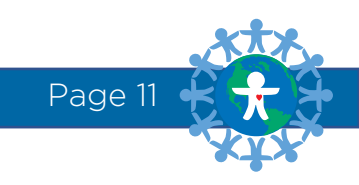

## RETURNING TO YOUR APPLICATION

| My Applications                                                                                                    |                       | Return to Search          |         |  |
|----------------------------------------------------------------------------------------------------|-----------------------|---------------------------|---------|--|
| Search                                                                                                    |                       | 1-1 of 1                  |         |  |
| Program                                                                                                    | ▲ Status              | App ID + Last Modified +  |         |  |
| 2019 World of Children Call for Nominations                                                                                                    | Incomplete 03/31/2019 | 2021495 Dec 18 2018 12:28 |         |  |
| Your account dashboard will show your applications in progress. Click the<br>"2019 World of Children Call for Nominations" text to be re-directed to your<br>saved application.<br>On the next screen, click the green "EDIT APPLICATION" button to access your<br>application. You will be redirected to where you left off previously. |                       |                           |         |  |
|                                                                                                    |                       |                           |         |  |
| <b>2019 World of Children Call for Nominations</b> Deadline : March 31 2019 at 11:59 PM PDT (Midnight)                                                                                                    |                       | Edit Application          |         |  |
| Helpful Tip<br>To edit the application, click the Edit Application button on the right.                                                                                                    |                       |                           |         |  |
|                                                                                                    |                       |                           | Page 12 |  |

# SUBMITTING YOUR NOMINATION APPLICATION

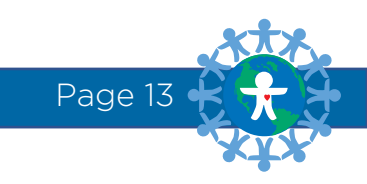

## SUBMITTING YOUR NOMINATION FORM

| Q           | You must click the Submit button below to comple                                | e this form.                                                                                                    |
|-------------|---------------------------------------------------------------------------------|----------------------------------------------------------------------------------------------------|
| Previo      | Save Cancel                                                                     | Submit                                                                                                    |
|             | Once you click "SUE<br>submitted. Please revi<br>You will be prompted<br>are re | I've completed every question, click the green<br>"SUBMIT" button on the final page.<br>BMIT," you will NOT be able to edit your application once<br>ew your entire nomination application before submitting it.<br>one final time to submit your completed application. If you<br>eady to submit, click the blue "OK" button. |
| Are you sur | tion<br>e you want to submit this application?<br>Cancel                        |                                                                                                    |

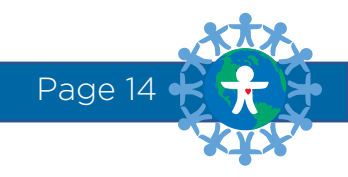

#### APPLICATION CONFIRMATION

Success! Thank you for submitting your application. Please click the button below to print a copy for your records. Save Your App

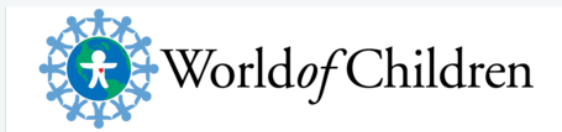

#### Dear First Name Last Name,

Congratulations.

You have successfully submitted your application for the following:

2019 World of Children Call for Nominations

Your confirmation code is 02021495.

Thank you, World of Children, Inc.

This is an automated e-mail message - Please do not reply.

For assistance, please contact nominations@worldofchildren.org at World of Children, Inc..

You will be redirected to a page that will confirm your submission. An email confirmation will also be sent.

You can access your completed application to print or review at any time by logging in to your account.

You cannot edit your application once submitted.

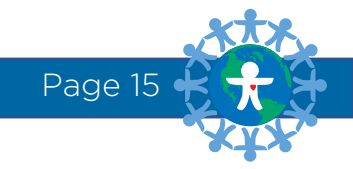

# THANK YOU FOR BEING A HERO!

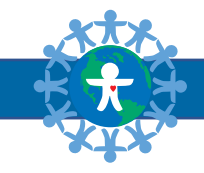